## 🗩 V5交换机如何开启WEB界面?

console 樊凡 2018-12-24 发表

## V5交换机如何开启WEB界面?

## 解决方法

# 进入系统视图,并开启web服务。 <H3C> system-view [H3C] ip http enable

# 给交换机配置管理vlan1配置ip地址 [H3C] interface vlan-interface 1 [H3C-VLAN-interface1] ip address 192.168.0.58 255.255.255.0 [H3C-VLAN-interface1] quit

# 创建本地账号abc,密码为123456,权限级别为Level3。 [H3C] local-user abc [H3C-luser-abc] password simple 123456 [H3C-luser-abc] service-type web [H3C-luser-abc] authorization-attribute level 3 [H3C-luser-abc] quit

#保存配置。 [H3C] save force

## 快速配置

# 可复制如下内容直接粘贴到设备命令行,实现快速配置,注意提前修如下红色部分改账号和密码,以 及设备的管理地址。 System-view ip http enable interface vlan-interface 1 ip address 192.168.0.58 255.255.255.0 quit local-user abc password simple 123456 service-type web authorization-attribute level 3 quit save force